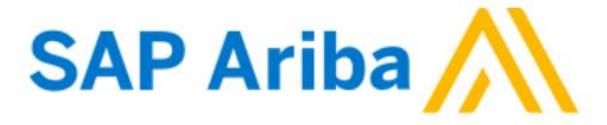

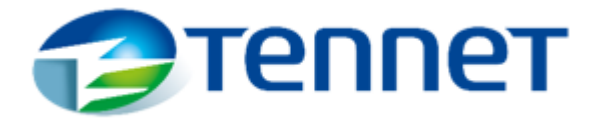

## HANDLEIDING VOOR HET RAADPLEGEN VAN ENQUÊTE

## NOTITIE:

Voordat u begint met het maken van een account, selecteert u de gewenste taal als standaard in uw browserinstellingen.

| Settings                | Now tab                   | Ctrl+T                  | × | Ariba Sourcing X      Ariba Ter                              | ne                                       |                                           |
|-------------------------|---------------------------|-------------------------|---|--------------------------------------------------------------|------------------------------------------|-------------------------------------------|
|                         | New window                | Ctrl+N                  |   | $\leftarrow$ $\rightarrow$ $C$ $\wr$ Edge   edge://settings/ | pr(                                      |                                           |
| 10                      | Rew InPrivate window      | Ctrl+Shift+N            |   |                                                              |                                          |                                           |
| n                       | La New III Note Wildow    | carosineria             |   |                                                              |                                          |                                           |
|                         | Zoom                      | - 100% + ∠ <sup>r</sup> |   |                                                              |                                          |                                           |
|                         | לֵ≡ Favorites             | Ctrl+Shift+O            | 1 | Settings                                                     |                                          |                                           |
|                         | Collections               | Ctrl+Shift+Y            | • |                                                              |                                          |                                           |
|                         | 🕲 History                 | Ctrl+H                  |   | Q Search settings                                            |                                          |                                           |
|                         | $\downarrow$ Downloads    | Ctrl+J                  |   |                                                              |                                          |                                           |
|                         | 🛱 Apps                    | >                       |   | Profiles                                                     |                                          |                                           |
| pefore you can complete | 5 C Extensions            |                         |   | Privacy, search, and services                                |                                          |                                           |
|                         | Print                     | Ctrl+P                  |   | Appearance                                                   |                                          |                                           |
|                         | Web capture               | Ctrl+Shift+S            |   | 😇 Start, home, and new tabs                                  | Languages                                | 4.                                        |
|                         | 🖻 Share                   |                         |   | 🖄 Share, copy and paste                                      | Language                                 | Add languages                             |
|                         | දි) Find on page          | Ctrl+F                  |   | Cookies and site permissions                                 | Order languages based on your preference | Aud languages                             |
|                         | A <sup>N</sup> Read aloud | Ctrl+Shift+U            |   | Default browser                                              | English                                  |                                           |
|                         | More tools                | >                       |   | Daumlanda                                                    |                                          |                                           |
| 2.                      | 없 Settings                |                         |   |                                                              | 5 -                                      | Display Microsoft Edge in this language   |
|                         | (?) Help and feedback     | >                       |   | 🐯 Family safety                                              | German                                   | Offer to translate pages in this language |
|                         | Class Missess () 5 day    |                         |   | 3. A <sup>t</sup> Languages                                  | English (United States)                  | ↑ Move to the top                         |
|                         | Close Microsoft Edge      |                         |   | Printers                                                     | Polish                                   | Move down                                 |
|                         | Managed by your organiz   | ration                  |   |                                                              |                                          | III Remove                                |

1. Na het ontvangen van een onderstaande e-mail, klikt u op de "*Klik hier*" om de enquête opnieuw te raadplegen.

[External] TenneT Holding B.V. - TEST heeft u uitgenodigd om deel te nemen aan gebeurte...

← Reply

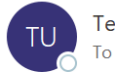

Test User 1 <s4system-prodeu+tennet-T.Doc766586454@

 $\bigcirc$  Reply All  $\rightarrow$  Forward  $\cdots$ 

This message is from an EXTERNAL SENDER - be CAUTIOUS, particularly with links and attachments.

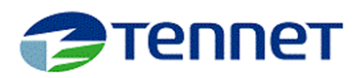

TenneT Holding B.V. - TEST heeft u uitgenodigd om deel te nemen aan de volgende gebeurtenis: SPM Externe Enquête (okt 2021). De gebeurtenis zal volgens planning beginnen op maandag 4 oktober 2021 00:18, Pacific Daylight Time.

Gebruik de volgende gebruikersnaam om u aan te melden bij gebeurtenissen van TenneT Holding B.V. - TEST:

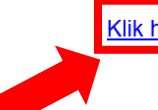

Klik hier yoor toegang tot deze gebeurtenis.

2. Zodra u bent omgeleid, voert u uw inloggegevens (gebruikersnaam en wachtwoord) in op uw SAP Ariba-account van uw leverancier en drukt u op de knop "*Aanmelden*".

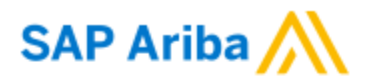

## Aanmelding leverancier

| Gebruikersnaam                        |
|---------------------------------------|
| Wachtwoord                            |
| Aanmelden                             |
| Gebruikersnaam of wachtwoord vergeten |

**NOTITIE:** Als u uw gebruikersnaam of wachtwoord bent vergeten voor uw SAP Ariba-account van leverancier, gebruikt u de opties: *"Gebruikersnaam vergeten"* of *"Wachtwoord vergeten"*.

3. Na het invoeren van de juiste referenties wordt u automatisch doorgestuurd naar de enquête. Vul de vragenlijst zorgvuldig in. Verplichte velden zijn gekenmerkt met een (\*). Als u alle inhoud wilt zien, kiest u "Alle inhoud" in de lijst aan de linkerkant. Als u Enquête wilt uitvouwen, drukt u op de pijl in de rechterbovenhoek van de vragenlijst.

| Ariba Sourci                                                   | ing 🏼                                                                                                    | Bedrijfsinstellingen <del>v</del> |                                      |
|----------------------------------------------------------------|----------------------------------------------------------------------------------------------------|-----------------------------------|--------------------------------------|
| erug naar het TenneT Holding F                                 | 3.V TEST-dashboard                                                                                                    |                                   | Desktop File Sync                    |
| Paneel                                                         | Doc766586454 - SPM Externe Enquête (okt 2021) [ Dutch Limit                                                                                                    | e                                 | Resterende tijd<br>14 dagen 00:56:44 |
| Gebeurtenisberichten<br>Details gebeurtenis<br>Reactiehistorie | Alle inhoud                                                                                                    |                                   |                                      |
|                                                                | ▼ 1 Kwaliteit                                                                                                    |                                   |                                      |
| Gebeurtenisinhoud     Alle inhoud                              | 1.1 Hoe beoordeelt u de kwaliteit van de door u geleverde producten en diensten?<br>Aspecten met betrekking tot kwaliteit zijn onder andere technische specificaties, ervaring met<br>personeel, ervaring met onderaannemers, te leveren producten, kwaliteit van documentatie,<br>aanbestedingsproces en documenten, procesbeheer en klachten/uitzonderingen | * Niet gespecificeerd             | ~                                    |
| 1 Kwaliteit                                                    | Z Tijd of planning                                                                                                    |                                   |                                      |
| 2 Tijd of planning                                             | 2.1 Hoe beoordeelt u uw tijd / planning?<br>Aspecten met betrekking tot tijd / planning zijn onder andere de aanwezigheid van<br>projectplanning & mijlpalen en leverbetrouwbaarheid                                                                                                    | * Niet gespecificeerd             | ~                                    |
| 3 Totale kosten                                                | ▼ 3 Totale kosten                                                                                                    |                                   |                                      |
|                                                                | 3.1 Hoe beoordeelt u uw totale kosten?                                                                                                    |                                   |                                      |
| 4 Samenwerking                                                 | (*) geeft een verplicht veld aan                                                                                                    |                                   |                                      |

 Als u een categorie wilt kiezen, klikt u op een van de subcategorieën in de lijst aan de linkerkant. Zodra de enquête klaar is, drukt u op de knop "Volledige reactie indienen" om deze in te dienen.

| beurtenisberichten                 |                                                                                                    |                       | _  |   |
|------------------------------------|----------------------------------------------------------------------------------------------------|-----------------------|----|---|
| tails gebeurtenis<br>actiehistorie | Alle inhoud                                                                                               |                       |    | ≫ |
|                                    | Naam †                                                                                                    | C.                    |    |   |
| Gebeurtenisinhoud                  | veiligheids-KPI's voor onderaannemers door de hoofdaannemer in overeenstemming met de<br>KPI's van TenneT |                       |    |   |
|                                    | ▼ 7 Algemeen                                                                                              |                       |    |   |
| Alle inhoud                        | 7.1 Is de bovenstaande score voornamelijk gebaseerd op de prestaties van de onderaannemer?                | * Niet gespecificeerd | ×  |   |
| 1 Kwaliteit                        |                                                                                                    | *                     |    |   |
| 2 Tijd of planning                 | 7.2 Algemene opmerkingen en commentaar op de prestaties van TenneT                                        |                       |    |   |
| 3 Totale kosten                    |                                                                                                    |                       | 13 |   |
| 4 Samenwerking                     | <ul> <li>(*) geeft een verplicht veld aan</li> </ul>                                                      |                       |    | • |
| 5 Waardecreatie                    | Vellerite restinin diaren                                                                                 | Evcel import          |    |   |
| Volligheid                         | Concept opstaan Bencht opstellen                                                                          | Excet-import          |    |   |
|                                    |                                                                                                    |                       |    |   |
|                                    |                                                                                                    |                       |    |   |
|                                    |                                                                                                    |                       |    |   |

## 4. Om alle geopende enquêtes te zien, drukt u op de knop "terug naar het Tennet dashboard".

| Ariba Sourci                                                   | ng 📰                                                                                                    | Bedrijfsinstellingen <del>v</del> |                                     |  |  |  |
|----------------------------------------------------------------|----------------------------------------------------------------------------------------------------|-----------------------------------|-------------------------------------|--|--|--|
| < terug naar het TenneT Holding E                              | 3.V TEST-dashboard                                                                                                    |                                   | Desktop File Sync                   |  |  |  |
| Paneel                                                         | Doc766586454 - SPM Externe Enquête (okt 2021) [ Dutch Limit                                                                                                    | e                                 | Resterende tijd<br>14 dagen 00:56:4 |  |  |  |
| Gebeurtenisberichten<br>Details gebeurtenis<br>Reactiehistorie | Alle inhoud<br>Naam †                                                                                                    |                                   | <b></b>   ×                         |  |  |  |
| <ul> <li>Gebeurtenisinhoud</li> </ul>                          | <ul> <li>1 Kwaliteit</li> <li>1.1 Hoe beoordeelt u de kwaliteit van de door u geleverde producten en diensten?</li> </ul>                                                                                                    |                                   |                                     |  |  |  |
| Alle inhoud                                                    | Aspecten met betrekking tot kwaliteit zijn onder andere technische specificaties, ervaring met<br>personeel, ervaring met onderaannemers, te leveren producten, kwaliteit van documentatie,<br>aanbestedingsproces en documenten, procesbeheer en klachten/uitzonderingen | * Niet gespecificeerd             | ~                                   |  |  |  |
| 1 Kwaliteit                                                    | Z Tijd of planning                                                                                                    |                                   |                                     |  |  |  |
| 2 Tijd of planning                                             | 2.1 Hoe beoordeelt u uw tijd / planning?<br>Aspecten met betrekking tot tijd / planning zijn onder andere de aanwezigheid van<br>projectplanning & mijlpalen en leverbetrouwbaarheid                                                                                      | * Niet gespecificeerd             | ~                                   |  |  |  |
| 3 Totale kosten                                                | ▼ 3 Totale kosten                                                                                                    |                                   |                                     |  |  |  |
| 4 Samenwerking                                                 | 3.1 Hoe beoordeelt u uw totale kosten?  (*) geeft een verplicht veld aan                                                                                                    |                                   | •                                   |  |  |  |

5. Open enquêtes zijn beschikbaar na het kiezen van Ariba Proposal and Questionnaires in de linkerbovenhoek onder Het gedeelte Gebeurtenissen.

| Ariba Proposals and Questionnaires             | Standaardaccount Upgrade TEST                                                                                                    | IMODUS     |              |                  |                   | ₽ 0 0 😣     |  |  |
|------------------------------------------------|----------------------------------------------------------------------------------------------------|------------|--------------|------------------|-------------------|-------------|--|--|
| TENNE <sup>-</sup> Ariba Discovery             |                                                                                                    |            |              |                  |                   |             |  |  |
| Er zijn gee Ariba Proposals And Questionnaires |                                                                                                    |            |              |                  |                   | _           |  |  |
| Ariba Contracts                                | Welkom bij de Ariba Spend Management-website. Deze site helpt u om leveranciers van wereldklasse te vinden die marktleiders zijn wat betreft kwaliteit, service en kosten. Ariba, Inc. beheert deze |            |              |                  |                   |             |  |  |
| Ariba Network                                  |                                                                                                    |            |              |                  |                   |             |  |  |
|                                                | _Gebeurtenissen                                                                                                    |            |              |                  |                   |             |  |  |
|                                                | Naam                                                                                                    | I          | D            | Eindtijd ↓       | Soort gebeurtenis | Deelgenomen |  |  |
|                                                | ▼ Status: Open (1)                                                                                                    |            |              |                  |                   |             |  |  |
|                                                | SPM Externe Enquête (okt 2021)                                                                                                    | C          | 0oc766586454 | 19-10-2021 09:18 | Enquête           | Nee         |  |  |
|                                                | Registratievragenlijsten                                                                                                    |            |              |                  |                   |             |  |  |
|                                                | Naam                                                                                                    |            | ID           |                  | Eindtijd ↓        | Status      |  |  |
|                                                | ▼ Status: Open (1)                                                                                                    |            |              |                  |                   |             |  |  |
|                                                | Sjabloon voor leveranciersregistratie                                                                                                    |            | Doc7610      | 11496            | 27-10-2021 15:39  | Uitgenodigd |  |  |
|                                                | Kwalificatievragenlijsten                                                                                                    |            |              |                  |                   |             |  |  |
|                                                | Naam ID                                                                                                    | Eindtijd 🌡 | Commo        | dity             | Regio's           | Status      |  |  |
|                                                |                                                                                                    |            |              | Geen items       |                   |             |  |  |